## How to Sign-up for the New E-STAR Website

- 1. Go to miestargrant.com
- 2. Click on the light brown button in the top right corner called "Log In"

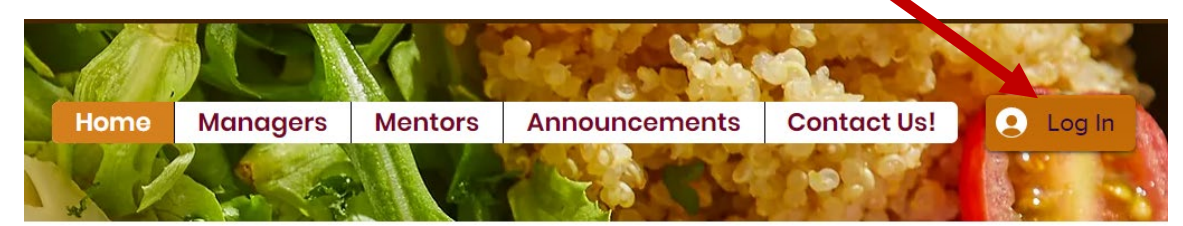

- 3. The next page will ask you to Sign Up or Log In
  - a. You can choose to use an existing Google account by clicking on "Sign up with Google," or set up an account with a unique password by clicking on "Sign up with email"

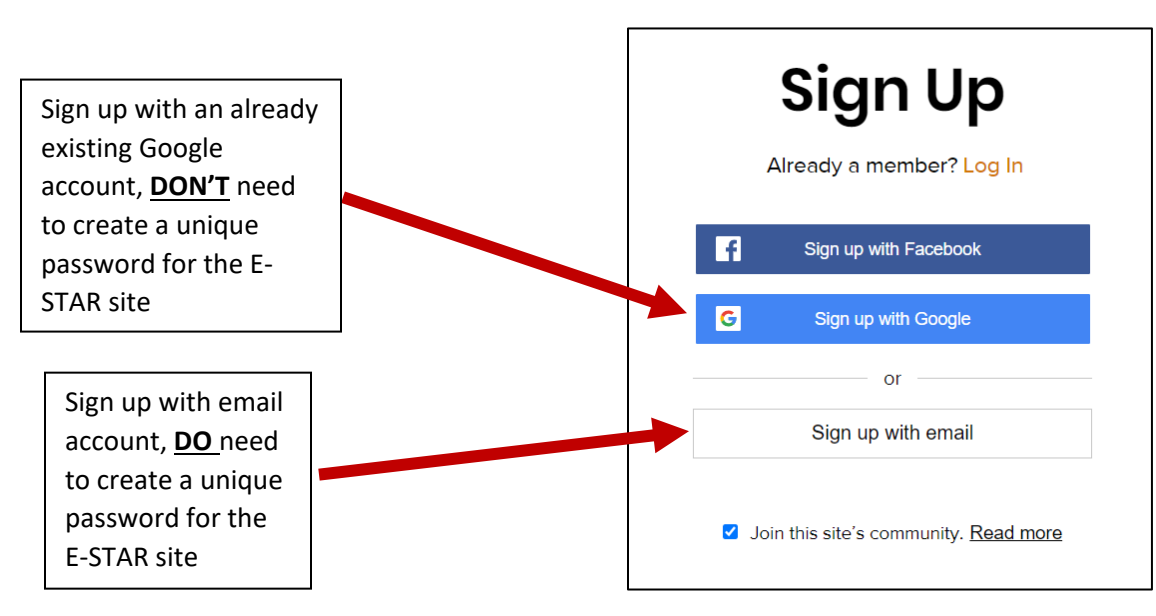

4. <u>SIGN UP WITH GOOGLE</u>: This box will pop up, where you can select the desired Google account you wish to connect with the E-STAR site (<u>choose one which you regularly check</u>).

| acco                         | unts.google.com/o/oa                                                                                       | uth2/auth/o                                                  | authchoosei                                  | account?c         | lie |
|------------------------------|----------------------------------------------------------------------------------------------------|--------------------------------------------------------------|----------------------------------------------|-------------------|-----|
| G Sig                        | n in with Google                                                                                           |                                                              |                                              |                   |     |
|                              | Choose                                                                                                    | an acc                                                       | ount                                         |                   |     |
|                              | to continu                                                                                                 | e to User L                                                  | ogin.                                        |                   |     |
| 0                            |                                                                                                    |                                                              |                                              |                   |     |
| ()                           | Team Nutrition Mid<br>mitmnutrition@gmail.c                                                                | chigan<br>com                                                |                                              |                   |     |
| ٢                            | Use another accou                                                                                          | unt                                                          |                                              |                   |     |
| To o<br>lang<br>Befo<br>priv | continue, Google will s<br>guage preference, and<br>ore using this app, you<br><b>acy policy</b> and terms | hare your na<br>profile pictu<br>I can review<br>of service. | me, email ao<br>re with User<br>User Login's | idress,<br>Login. |     |
|                              |                                                                                                    |                                                              |                                              |                   |     |

a. Once you've selected your desired account, you will get this message pending approval from the E-STAR team!

Success! Your member signup request has been sent and is awaiting approval. The site administrator will notify you via email (mitmnutrition@gmail.com) once your request has been approved.

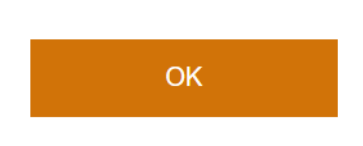

5. <u>SIGN UP WITH EMAIL</u>: If you've selected this button, you will see this screen. Fill in your desired Email (choose one which you regularly check) and Password.

| Sign Up                  |
|--------------------------|
| Already a member? Log In |
| Email<br>email@gmail.com |
| Password                 |
| Sign Up                  |
| or sign up with          |
| f G                      |

a. After clicking the Sign Up button, you will get this message for the E-STAR team to approve your request!

Success! Your member signup request has been sent and is awaiting approval. The site administrator will notify you via email (mitmnutrition@gmail.com) once your request has been approved.

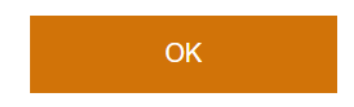